## راهنماي امضاي ديجيتال اسناد

به منظور درج مهر سازمانی بر روی سند یا امضا از طریق توکن سخت افزاری مراحل زیر را طی کنید:

## ۱- ورود به کارتابل شرکت در سامانه غزال

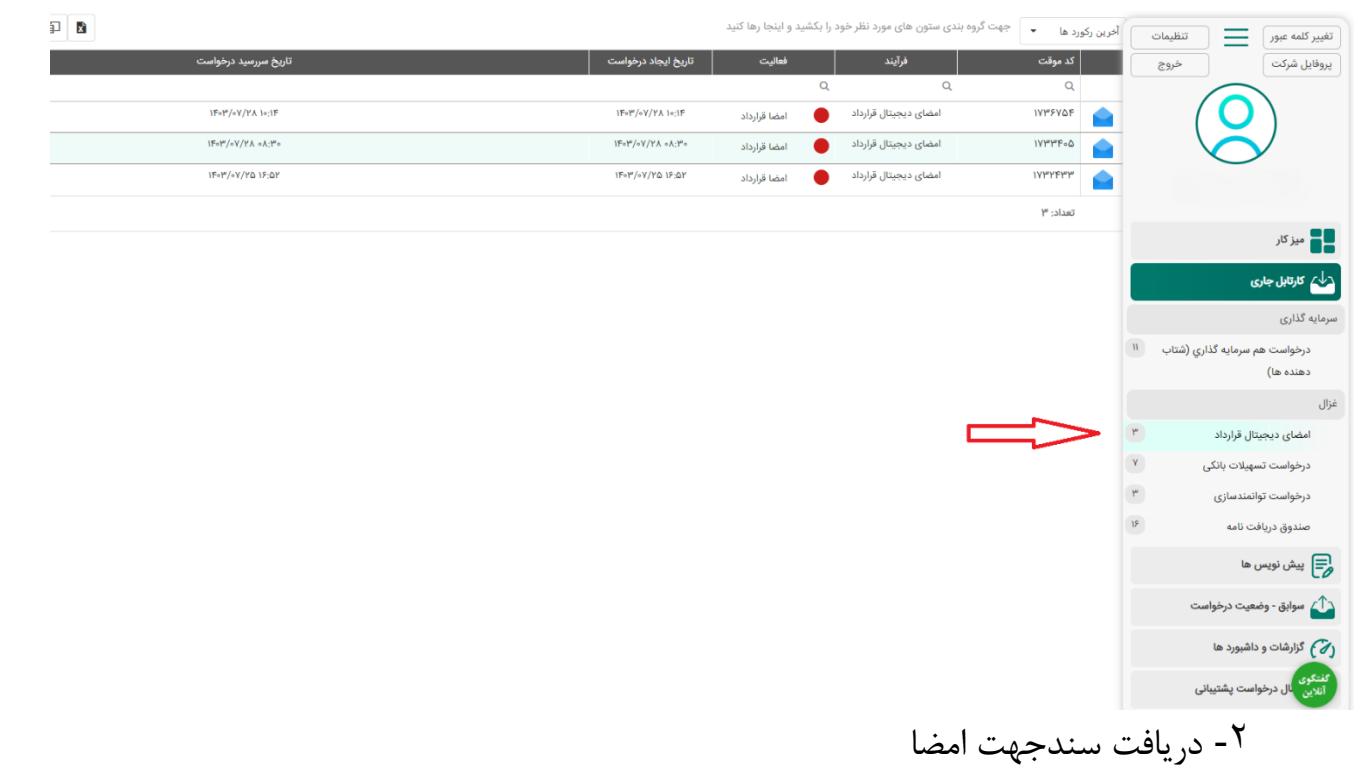

| ای دیجیتال قرارداد › امضا قرارداد      |                                      |                                                                      |                                                                                |                              |
|----------------------------------------|--------------------------------------|----------------------------------------------------------------------|--------------------------------------------------------------------------------|------------------------------|
| 💊 قرارداد                              |                                      |                                                                      |                                                                                |                              |
| عنوان قرارداد:                         | تست امضا ديجيتال                     |                                                                      |                                                                                |                              |
| قرارداد امضا شده:                      | آخرین نسخه قرارداد امضا شده:         |                                                                      | فایل مربوطه را بارگذاری تمایید                                                 | فایل مربوطه را بارگذاری تمای |
| شناسه فرآيند:                          | IY&*Y9F                              |                                                                      |                                                                                |                              |
| مضا                                    |                                      |                                                                      |                                                                                |                              |
| شماره قرآيند:                          |                                      |                                                                      |                                                                                |                              |
| نام و نام خانوادگی:                    |                                      |                                                                      |                                                                                |                              |
| تلفن همراه:                            |                                      |                                                                      |                                                                                |                              |
| ئد ملي:                                |                                      |                                                                      |                                                                                |                              |
| 🖌 امضا دیجیتال                         |                                      |                                                                      |                                                                                |                              |
| دريافت سند جهت امضا:                   |                                      | طفا با استفاده از توکن سخت افزاری نسبت به مهر قرارداد<br>ایواد موددا | د اقدام نموده و فایل ممهور به مهر دیجیتال را بارگذاری نمایید.<br>اینک چیت اندا |                              |
| ن<br>آپلود فایل قرارداد امضا شده:<br>۱ | فایل مربوطه را بارگذاری تمایید<br>آی | _                                                                    |                                                                                |                              |
|                                        |                                      |                                                                      |                                                                                |                              |

| نتخاب كليد امضا                                                 | ی فایل و ان                                     | ۳- بارگذار           |
|-----------------------------------------------------------------|-------------------------------------------------|----------------------|
| مهر و موم - نگارش 1.4.4.77 🥼                                    | _                                               | • ×                  |
|                                                                 | راهنما                                          | منو اصلی ابزار       |
| pdf.ورارداد تست\C:\Users\itguest\Downloads انتخاب فایل          | فايل :                                          |                      |
| رداد تست.pdf<br>توسط 1 نفر امضا شده است - کلیه امضاها معتبر است | - اطلاعات فایل-<br>نام فایل: قرار<br>✔ این فایل | رمزنگاری<br>رمزگشایی |
| رمز نشده است                                                    | 🔒 این فایل                                      |                      |
| . کار با برنامه مهر و موم                                       | - دانستنی ها —<br>🅐 <u>راهنمای</u>              |                      |
| <u>الت سنجی اسناد الکترونیک</u><br>محکم اجماد ساکترونیک         | 🚱 لزوم اصا                                      |                      |
| موزه کواهینامه الکترونیک و امصای دیجیتال<br>                    | 😗 فوانين ا                                      |                      |

<sup>4</sup>- درصورت مشاهده بیش از دو امضا بر روی توکن سخت افزاری گزینه More choices را انتخاب و بر روی گواهی مهر سازمانی کلیک نمایید.

|   | Windows Security                                                                                                    | ×                                                   |
|---|----------------------------------------------------------------------------------------------------|-----------------------------------------------------|
|   | Certificate Selection                                                                                                    |                                                     |
|   | Please Select a Certificate From Aval                                                                                                    | able Certs.                                         |
|   | Pendar Kooshk Imen                                                                                                    |                                                     |
|   | Issuer: TestSubCA                                                                                                    |                                                     |
|   | Valid From: 5/30/2020 to 5                                                                                                    | /31/2020                                            |
|   | Click here to view certificat                                                                                                    | te properties                                       |
| N | More choices                                                                                                    |                                                     |
|   | Pendar Kooshk Imen<br>Issuer: TestSubCA<br>Valid From: 5/30/2020 to                                                                                                    | 5/31/2020                                           |
|   | PDFSigner<br>Image: TastSubCA                                                                                                    |                                                     |
|   | Valid From: 5/26/2020 to                                                                                                    | 5/27/2020                                           |
|   | Valid From: 5/26/2020 to<br>OK                                                                                                    | 5/27/2020<br>Cancel                                 |
|   | Valid From: 5/26/2020 to OK Verify User PIN                                                                                                    | 5/27/2020<br>Cancel                                 |
|   | Valid From: 5/26/2020 to OK Verify User PIN Now need verify your Us                                                                                                    | 5/27/2020<br>Cancel<br>×<br>er PIN:                 |
|   | Valid From: 5/25/2020 to OK Verify User PIN Now need verify your Us User PIN:                                                                                                    | 5/27/2020<br>Cancel<br>er PIN:                      |
|   | Valid From: 5/26/2020 to<br>OK<br>Verify User PIN<br>Now need verify your Us<br>User PIN: ****<br>Enable soft                                                                                                    | 5/27/2020<br>Cancel<br>x<br>er PIN:<br>keyboard     |
|   | Valid From: 5/25/2020 to OK Verify User PIN OK User PIN: User PIN: Contemporation User PIN: Contemporation Contemporation Cont | 5/27/2020<br>Cancel X<br>er PIN:<br>keyboard Cancel |

| مهر و موم - تکارش ۲،۱۰،۱                                        | -                               | u x           |
|-----------------------------------------------------------------|---------------------------------|---------------|
|                                                                 |                                 | بنو اصلی ایزا |
| C:\Users\e.sarhangi\Documents\Docs\Doc.docx                     | فايل :                          | اوضا          |
| سوال<br>ا                                                       | اطلاعات فايل                    | رمزنگاری      |
| Doc.do<br>امضا با موفقیت انجام شد<br>آنا مایلید فایل ذخیره شود؟ | نام فايل: <u>xت</u><br>فابا فاذ | رمز کشایس     |
|                                                                 | 🔒 اين فايز                      |               |
| Yes <u>N</u> o                                                  | دانستنی ها                      |               |
| ل کار با برنامه مهر و موم                                       | 🕜 راهنمای                       |               |
| <u>الت سنجي استاد الکترونيک</u>                                 | 🔁 لادم ا                        |               |

## ٦- بارگذاري و ارسال سند در سامانه غزال

<sup>0</sup>- ذخیره سند امضا شده

|                                |                                                                                                    |                                                | یجیتال قرارداد > امضا قرارداد |
|--------------------------------|----------------------------------------------------------------------------------------------------|------------------------------------------------|-------------------------------|
|                                |                                                                                                    |                                                | قرارداد                       |
|                                |                                                                                                    | Jine a late of the                             | ورزداد                        |
| قایل مربوطه را بارگذاری نمایید |                                                                                                    | نسب است دیبیدن<br>آخرین نسخه قرارداد امضا شده: |                               |
|                                | فایل مربوطه را بارگذاری تمایید                                                                               |                                                | امضا شدہ:                     |
|                                |                                                                                                    | 1VA+V9F                                        | فرآيند:                       |
|                                |                                                                                                    |                                                | فبا                           |
|                                |                                                                                                    |                                                | نرآیند:                       |
|                                |                                                                                                    |                                                | م خانوادگی:                   |
|                                |                                                                                                    |                                                | مراه:                         |
|                                |                                                                                                    |                                                |                               |
|                                |                                                                                                    |                                                | امضا ديجيتال                  |
|                                | مناه والمراجب والمراجب والمعرفة والمراح القراف ومدوم والفرام ومومو ومعروب والمراجب الأراقي والمراجب والمراجب | aud I. Jábl                                    |                               |
|                                | به در بودن سمیت بیراری نسبت به مهر درارده بمنام موده و مین شهور به مهر دیجیتی از باریماری سیتید.             |                                                |                               |
|                                | ,                                                                                                    | وزارداد تست.pdf                                |                               |
|                                |                                                                                                    |                                                | . فایل قرارداد امضا شده:      |
|                                |                                                                                                    |                                                |                               |
|                                |                                                                                                    |                                                |                               |
|                                |                                                                                                    |                                                |                               |
|                                | ارسن                                                                                                    |                                                |                               |
|                                |                                                                                                    |                                                |                               |

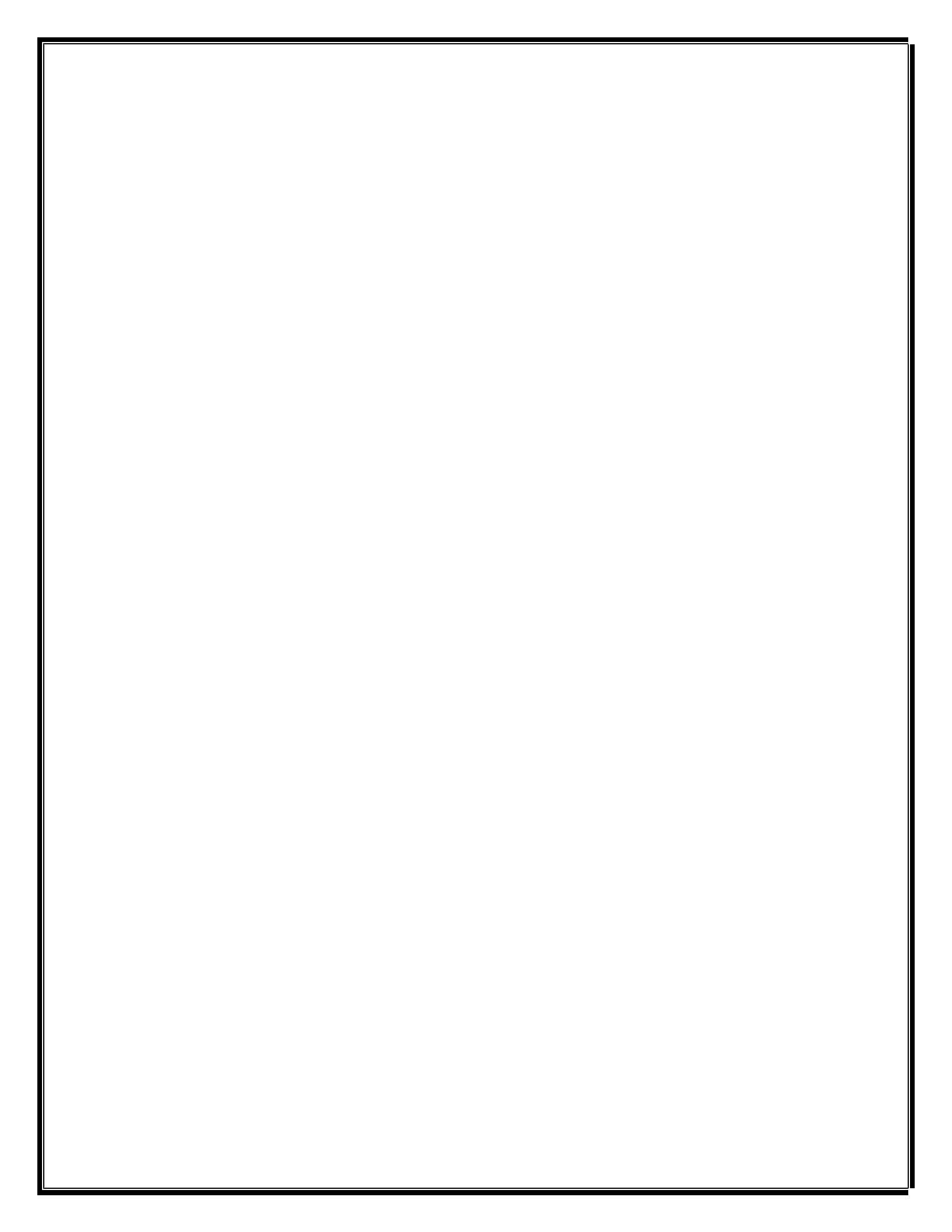